# Hans-Georg Schumann

# 3D-Spiele programmieren mit Unity

# Ganz einfach ohne Vorkenntnisse

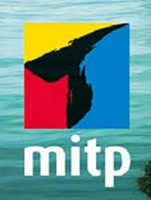

# Inhaltsverzeichnis

|     | Einleitung                   | 9   |
|-----|------------------------------|-----|
| E.1 | Spielentwicklung             | 9   |
| E.2 | Und was ist Unity?           | 9   |
| E.3 | Voraussetzungen              | 10  |
| 1   | Das erste Projekt            | 11  |
| 1.1 | Unity starten                | 11  |
| 1.2 | Ein Objekt zum Spielen       | 16  |
| 1.3 | Gravitation und Kollision    | 26  |
| 1.4 | 2D oder 3D?                  | 32  |
| 1.5 | Ausblick                     | 39  |
| 2   | Script-Programmierung        | 43  |
| 2.1 | Ein Script erstellen         | 43  |
| 2.2 | Klassen und Methoden         | 49  |
| 2.3 | if-Strukturen                | 53  |
| 2.4 | Schubsen oder schieben?      | 57  |
| 2.5 | Mal schwerelos, mal »bouncy« | 60  |
| 2.6 | Import und Export            | 63  |
| 2.7 | Ausblick                     | 69  |
| 3   | Spielfigur als Sprite        | 71  |
| 3.1 | Ein neues Spielobjekt        | 71  |
| 3.2 | Bilder fürs Sprite           | 73  |
| 3.3 | Ein Script für die Figur     | 76  |
| 3.4 | Character Controller         | 79  |
| 3.5 | Material und Textur          | 85  |
| 3.6 | Ausblick                     | 90  |
| 4   | Jump & Run                   | 91  |
| 4.1 | Steuersystem                 | 91  |
| 4.2 | Das richtige Bild            | 99  |
| 4.3 | Eigene Methoden              | 104 |
| 4.4 | Laufen, Springen, Schubsen   | 107 |
| 4.5 | Bouncy Ball                  | 110 |
| 4.6 | Trigger                      | 112 |

| 4.7 | Texturen                       | 115 |
|-----|--------------------------------|-----|
| 4.8 | Ausblick                       | 118 |
|     |                                |     |
| 5   | Sightseeing in 3D              | 119 |
| 5.1 | Einfache 3D-Szene              | 119 |
| 5.2 | Bewegte Kamera                 | 124 |
| 5.3 | Springen und Drehen            | 126 |
| 5.4 | Player mit Kamera              | 130 |
| 5.5 | 3rd oder 1st Person?           | 135 |
| 5.6 | Fertig-Player aus der Packung? | 140 |
| 5.7 | Ausblick                       | 146 |
|     |                                |     |
| 6   | Landschaften                   | 147 |
| 6.1 | Von der Ebene zum Terrain      | 147 |
| 6.2 | Ein Gelände gestalten          | 151 |
| 6.3 | Rundgang und Asset-Suche       | 156 |
| 6.4 | Landschaftspflege              | 164 |
| 6.5 | Vegetation                     | 168 |
| 6.6 | Noch mehr Details?             | 174 |
| 6.7 | Ausblick                       | 179 |
|     |                                |     |
| 7   | Erde, Wasser, Luft             | 181 |
| 7.1 | Auf und ab                     | 181 |
| 7.2 | Grenzkontrollen                | 184 |
| 7.3 | Wind                           | 189 |
| 7.4 | und Wasser                     | 192 |
| 7.5 | Entschlackungskur              | 195 |
| 7.6 | Kugel mit Rigidbody            | 196 |
| 7.7 | Kollision mit Folgen           | 199 |
| 7.8 | Ausblick                       | 202 |
|     |                                |     |
| 8   | Bauwerke                       | 203 |
| 8.1 | Baumaterial                    | 203 |
| 8.2 | Platten legen                  | 209 |
| 8.3 | Prefab-Transport I             | 216 |
| 8.4 | Prefab-Transport II            | 222 |
| 8.5 | Innenansichten                 | 224 |
| 8.6 | Steigungen                     | 229 |
| 8.7 | Ausblick                       | 233 |
|     |                                |     |

| 9    | Klettern und Schwimmen          | 235 |
|------|---------------------------------|-----|
| 9.1  | Ein Kletter-Trigger             | 235 |
| 9.2  | Der Player lernt klettern       | 238 |
| 9.3  | Ein kleiner Schubs              | 242 |
| 9.4  | See-Landschaft                  | 247 |
| 9.5  | Unterwasser-Atmosphäre          | 251 |
| 9.6  | Waten, Schwimmen, Tauchen       | 256 |
| 9.7  | Bewegungskontrolle              | 261 |
| 9.8  | Ausblick                        | 264 |
| 10   | Animation und Navigation        | 265 |
| 10.1 | Ein kleines Monster             | 265 |
| 10.2 | Animator und Kevframes          | 269 |
| 10.3 | Das »Ding« bewegt sich          | 274 |
| 10.4 | Trigger-Animation               | 280 |
| 10.5 | Ein Navigator für die Kreatur   | 282 |
| 10.6 | Verfolgung an/aus               | 293 |
| 10.7 | Hindernislauf                   | 296 |
| 10.8 | Ausblick                        | 299 |
| 11   | Leben oder Tod                  | 301 |
| 11.1 | Angriff und Verteidigung        | 301 |
| 11.2 | Tödliche Kugeln                 | 306 |
| 11.3 | Animationen organisieren        | 309 |
| 11.4 | Stehen – Gehen – Sterben        | 315 |
| 11.5 | Tod des Players?                | 321 |
| 11.6 | Die Kreatur wird zum Monster    | 324 |
| 11.7 | Ausblick                        | 331 |
| 12   | Strahlen, Partikel und Sound    | 333 |
| 12.1 | Ravcasting                      | 333 |
| 12.2 | Todesstrahlen                   | 339 |
| 12.3 | Partikelsysteme                 | 343 |
| 12.4 | Flammenwerfer                   | 352 |
| 12.5 | Geräusche                       | 353 |
| 12.6 | Noch mehr Sound?                | 358 |
| 12.7 | Ausblick                        | 362 |
| 13   | Game Tuning                     | 363 |
| 13.1 | Die Kreatur rüstet auf          | 363 |
| 13.2 | Gesundheits-Balken              | 366 |
| 13.3 | Energiekontrolle für den Player | 373 |

Inhaltsverzeichnis

| 13.4 | und für die Kreatur  | 379 |
|------|----------------------|-----|
| 13.5 | Game Over            | 382 |
| 13.6 | Aufmarsch der Gegner | 386 |
| 13.7 | Play the Game        | 390 |
| 13.8 | Ausblick             | 396 |
| 14   | Anhang               | 397 |
| A.1  | Unity installieren   | 397 |
| A.2  | Projekte und Links   | 407 |
| A.3  | Debugging            | 408 |
| A.4  | Kurze Checkliste     | 409 |
|      | Stichwortverzeichnis | 411 |

# Das erste Projekt

Bevor Sie Ihr erstes Spiel erstellen können, müssen Sie sich noch ein bisschen gedulden. Erst einmal machen Sie sich etwas mit der »Maschine« vertraut, mit der Sie später ein Werk »zaubern« wollen, das sich sehen und spielen lässt. Schon hier beginnen wir mit einem Projekt. Und wir spielen auch schon mal ein bisschen mit einem Objekt herum.

# 1.1 Unity starten

Bevor wir mit dem »Basteln« anfangen können, muss das Game-Entwicklungssystem *Unity* installiert werden. Wie das geht, steht im *Anhang*. Danach kann es direkt losgehen.

Es gibt mehrere Wege, um Unity zu starten. Einer ist dieser:

1. Öffnen Sie den Ordner, in den Sie Unity installiert haben (bei mir ist das der Unterordner UNITY нив im Ordner Programme auf Laufwerk C:).

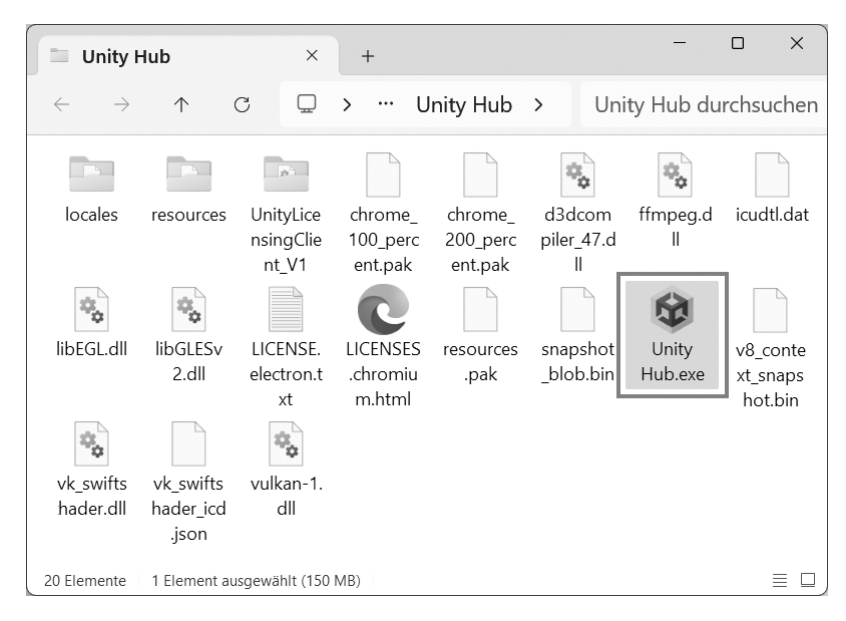

2. Suchen Sie nun unter den vielen Symbolen eines heraus, das wie eine Art schwarzer Würfel aussieht, es muss den Namen Unity hub.exe tragen. Dann starten Sie das Programm mit einem Doppelklick auf das Symbol.

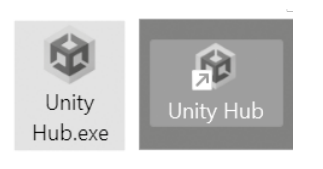

# Start-Symbol

Weil wir Unity ja sehr oft starten werden, empfehle ich hier, eine Verknüpfung auf dem Desktop anzulegen:

- Klicken Sie dazu mit der rechten Maustaste auf das entsprechende Unity-Symbol (Unity Hub.exe). Im Kontextmenü wählen Sie KOPIEREN.
- Dann klicken Sie auf eine freie Stelle auf dem Desktop, ebenfalls mit der rechten Maustaste. Im Kontextmenü wählen Sie VERKNÜPFUNG EINFÜGEN.

Es ist sinnvoll, das neue Symbol auf dem Desktop umzubenennen, z.B. von unity hub.exe – Verknüpfung in einfach nur Unity.

Von nun an doppelklicken Sie einfach auf das neue Symbol, und Unity wird gestartet.

Je nach Computer kann es eine Weile dauern, bis Unity Hub geladen ist. Einige Zeit später erscheint ein neues Fenster:

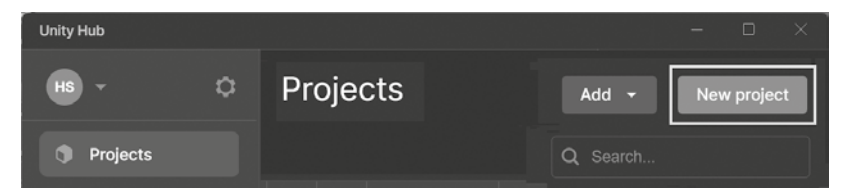

3. Klicken Sie dazu auf New project.

| Unity I | Hub                                                                |                        |  |
|---------|--------------------------------------------------------------------|------------------------|--|
|         | All templates                                                      | Q Search all templates |  |
| ▣       | Core                                                               | Universal 2D           |  |
| •       | Sample                                                             | Core                   |  |
| \$      | Learning                                                           | Universal 3D<br>Core   |  |
|         | 이 있는 것 같은 것 같은 것 같이 있다.<br>같은 것 같은 것 같은 것 같은 것 같은 것 같은 것 같은 것 같은 것 |                        |  |

4. Wählen Sie im neuen Dialogfeld die Einstellung UNIVERSAL 2D.

Mit 3D beschäftigen wir uns später noch ausführlich.

5. Geben Sie dann im Feld für PROJECT NAME einen Namen für Ihr neues Projekt ein. Bei LOCATION sollte der Ordner stehen, in dem das Projekt untergebracht werden soll (wenn Sie nichts eingeben, schafft sich Unity seinen eigenen Ordner für Ihre Spielprojekte.)

Ich benutze einen Ordner UNITY und nenne mein erstes Projekt schlicht und einfach Projekt1.

| PROJECT SETTINGS                                        |
|---------------------------------------------------------|
| Project name<br>Projekt1                                |
| Location<br>D:\Unity                                    |
| Connect to Unity Cloud ?<br>Use Unity Version Control ? |
| Cancel Create project                                   |

6. Klicken Sie zum Abschluss auf CREATE PROJECT.

Es dauert nun eine Weile, bis Ihr Projekt in der Liste unter Projects auftaucht.

Kapitel 1 Das erste Projekt

| Unity Hub   | 가에 이는 것을 가 해외에서 가지 않는다.<br> | - 🗆 ×                     |
|-------------|-----------------------------|---------------------------|
| нз - Ф      | Projects                    | Add 👻 New project         |
|             |                             | Q Search                  |
| Projects    |                             |                           |
| 🖨 Installs  | * % NAME CLOUD              | MODIFIED A EDITOR VERSION |
| 🔿 Learn     | CONNECTED                   | ) a minute ago 6000.0.    |
| 🚢 Community |                             |                           |

Anschließend zeigt uns Unity endlich seine Arbeitsumgebung. Schauen wir uns erst einmal die Aufteilung der wichtigsten Fensterbereiche an:

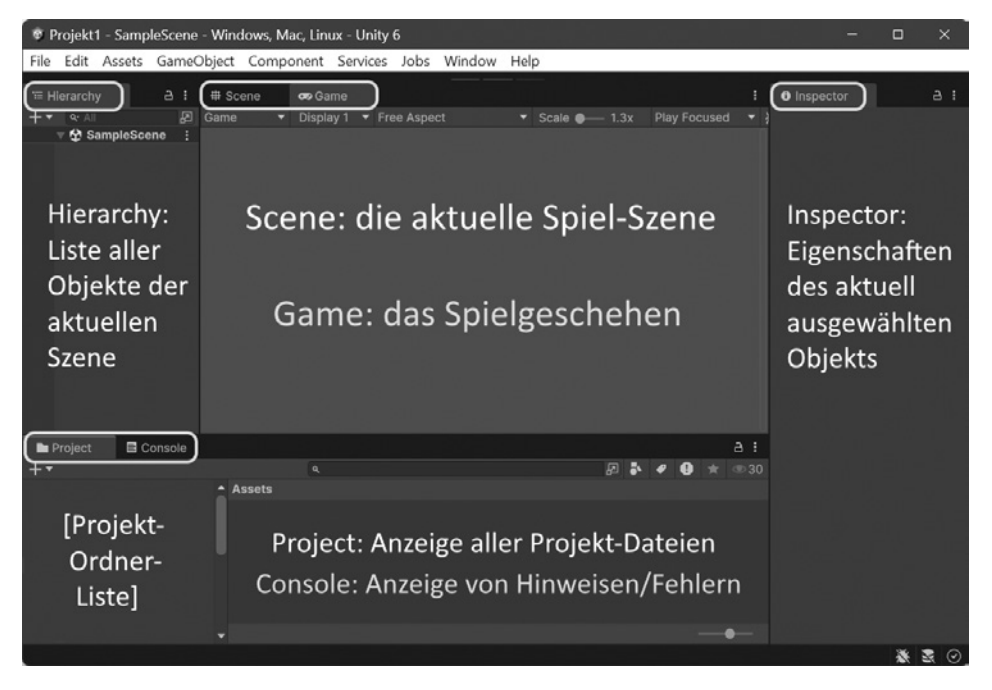

- Im GAME-Fenster ist es erst einmal leer. Da sehen Sie später Ihr Spiel in Echtzeit ablaufen, wenn Sie es durch einen der darüberliegenden Buttons gestartet haben.
- Dahinter liegt das SCENE-Fenster. Und es gibt auch schon zwei Objekte: Kamera und Licht. Doch für ein Spiel brauchen wir dann noch mindestens ein weiteres Objekt wie eine Kugel oder eine Figur.

- Im HIERARCHY-Fenster sind bis jetzt nur MAIN CAMERA und ggf. GLOBAL LIGHT aufgelistet. Dort stehen dann später auch alle Objekte, die zur Szene eines Spiels gehören (jedes Spiel könnte mehrere Szenen haben).
- Das PROJECT-Fenster erfasst die Ordner mit dem gesamten Zubehör für alle Spielszenen. Dazu gehören natürlich u.a. auch Programmteile. Bilder, die Sie als Spiel-Objekt einsetzen wollen (wie z.B. eine Kugel oder eine Figur), lassen sich einfach mit der Maus aus einem Ordnerfenster unter Windows hier hineinziehen. Damit wird die entsprechende Datei ins Projekt kopiert.
- Dahinter findet sich das Console-Fenster, das sich u.a. bei Fehlern meldet. Außerdem lassen sich dort Daten anzeigen, z.B. von Spiel-Objekten.
- Um sich die Eigenschaften eines Objekts nicht nur anzuschauen, sondern auch bearbeiten zu können, gibt es das INSPECTOR-Fenster. Damit werden wir des Öfteren zu tun haben.

Schalten Sie mal vom GAME-Fenster ins SCENE-Fenster um.

In der Mitte ist das Symbol für die Kamera.

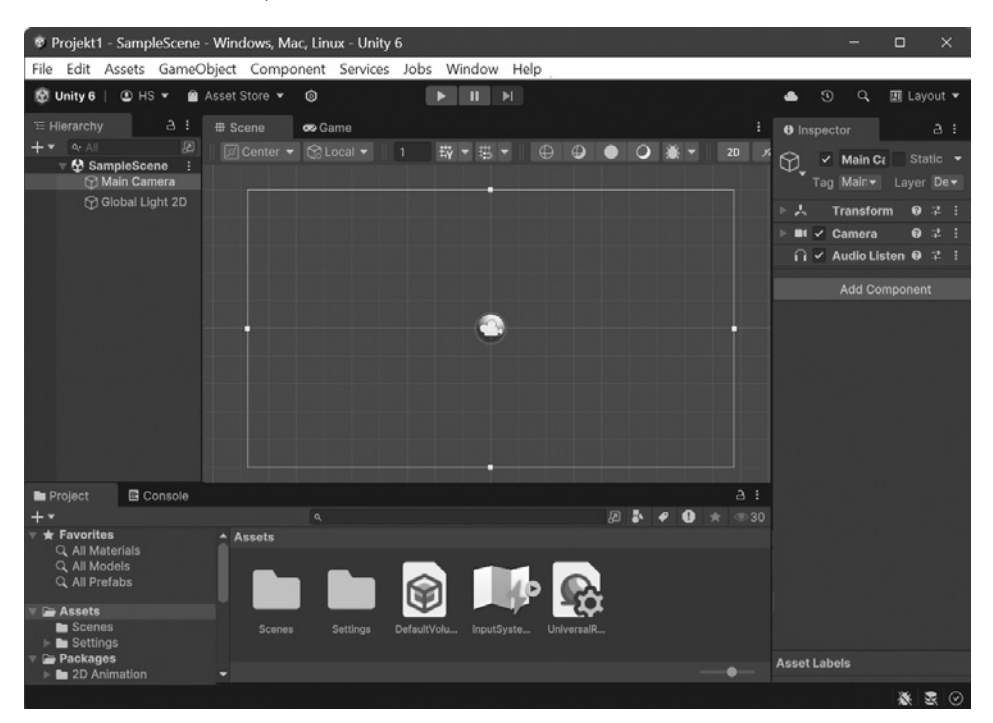

Wenn Sie im HIERARCHY-Fenster auf MAIN CAMERA klicken, zeigt der INSPECTOR plötzlich eine ganze Menge an (ändern sollten Sie aber daran nichts).

Mit dem Hauptmenü bekommen wir immer wieder zu tun. Die Bedeutung der meisten Menüpunkte klären wir nach und nach.

```
    Projekt1 - SampleScene - Windows, Mac, Linux - Unity 6
    File Edit Assets GameObject Component Services Jobs Window Help
```

# 1.2 Ein Objekt zum Spielen

Wir beginnen mit etwas Einfachem. Dazu brauchen wir eine Kugel, und die soll sich über das Spielfeld bewegen lassen, z.B. mit der Maus oder mit den Tasten.

 Klicken Sie oben im Hauptmenü auf GAMEOBJECT und dann auf den Eintrag 3D OBJECT. Im Zusatzmenü bekommen Sie nun eine Auswahl. Klicken Sie auf den Eintrag Sphere (= Kugel).

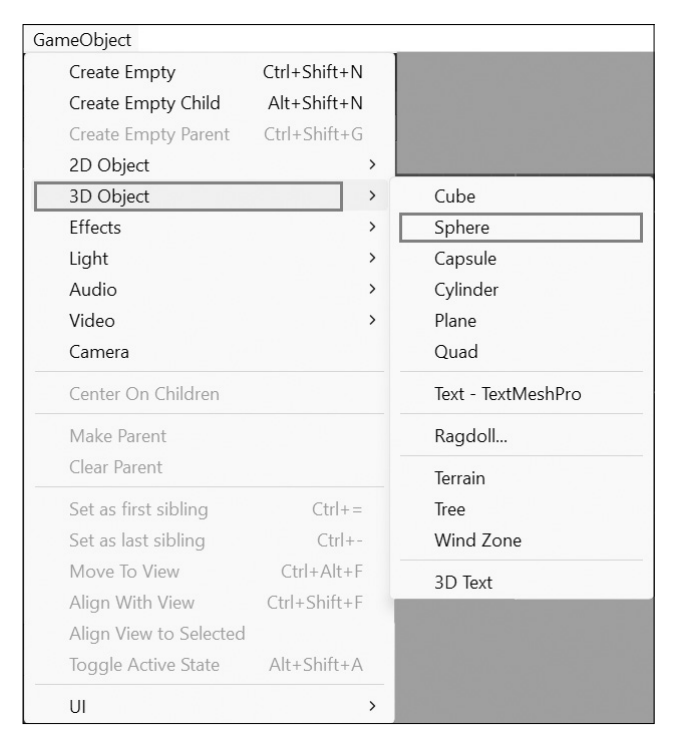

Anschließend taucht im SCENE-Fenster etwas auf, das bei genauerem Hinsehen wie ein Kreis aussieht – aber irgendwie auch recht mickrig. Außerdem zeigt der INSPECTOR zahlreiche Informationen über unser neues Spiel-Objekt.

| '≡ Hierarchy                  | a :                     | # Scene | 🕶 Game |     | ăÖ       |   |     |     | 1 | Inspector                                               |                                             | i                             | a i                              |
|-------------------------------|-------------------------|---------|--------|-----|----------|---|-----|-----|---|---------------------------------------------------------|---------------------------------------------|-------------------------------|----------------------------------|
| + - ⊶ All<br>∀ 🛠 Samp<br>🖓 Ma | leScene* :<br>in Camera |         |        | 1 🐺 | • 8 •    | • | • • | * - |   | O v Spl<br>Tag Uni                                      | nere<br>a▼ La                               | Stati<br>ayer [               | ic 👻<br>De 🔻                     |
| Glo                           | bal Light 2D            |         |        |     |          |   |     |     |   | ▶ 人 Tran                                                | sform                                       | 0 1                           | 2 1                              |
| ара ()<br>                    |                         |         |        |     | <b>(</b> |   |     |     |   | Mesh<br>Mesh<br>Mesh<br>Mesh<br>Mesh<br>Lit (M<br>Shade | n Render<br>re Collic<br>aterial)<br>r Univ | 8 5<br>8 5<br>8 7<br>8 7<br>8 | 2 :<br>pr⊙<br>2 :<br>2 :<br>Edit |
|                               |                         |         |        |     |          |   |     |     |   |                                                         |                                             |                               |                                  |
| Project                       | E Console               |         |        |     |          |   |     |     |   |                                                         |                                             |                               |                                  |

Dargestellt sind in der Mitte nun zwei Objekte: die Kamera (auf die wir noch zu sprechen kommen) und darunter oder dahinter die von uns erzeugte Kugel.

Nun ist es an der Zeit, die ganze Szene schon einmal zu speichern.

2. Klicken Sie auf FILE und SAVE.

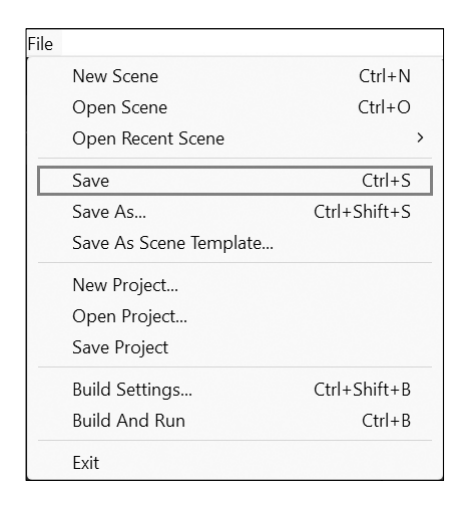

## SampleScene

In Unity heißt diese Szene zuerst SAMPLESCENE. Passt Ihnen der Name nicht, müssen Sie die Option SAVE As wählen und im Dialogfeld einen Namen eingeben, z.B. KUGEL1 (wenn Ihnen nichts Besseres einfällt). Die Kennung UNITY wird automatisch angefügt. Dann klicken Sie auf SPEICHERN. Kapitel 1

Das erste Projekt

| 🕏 Save Scene                                                                                                 | ×                           |
|----------------------------------------------------------------------------------------------------|-----------------------------|
| $\leftarrow$ $\rightarrow$ $\checkmark$ $\uparrow$ 🖿 $\ll$ Projekt1 $\rightarrow$ Assets $\rightarrow$ Scene | es ∨ C Scenes durchsuchen ₽ |
| Organisieren 🔹 Neuer Ordner                                                                                  |                             |
| Arbeitsplatz<br>BootDisk (C:)<br>WorkDisk (D:)<br>MediaDisk (E:)<br>SampleS<br>cene.unit<br>y<br>Netzwerk    |                             |
| Datei <u>n</u> ame: Kugel1<br>Datei <u>t</u> yp: unity (*.unity)                                             | ~                           |
| ∧ Ordner ausblenden                                                                                          | <u>Speichern</u> Abbrechen  |

Wenn Sie anschließend im Project-Fenster auf Assets klicken, sehen Sie den Ordner Scenes, darin befindet sich das Symbol für die Szenen-Dateien.

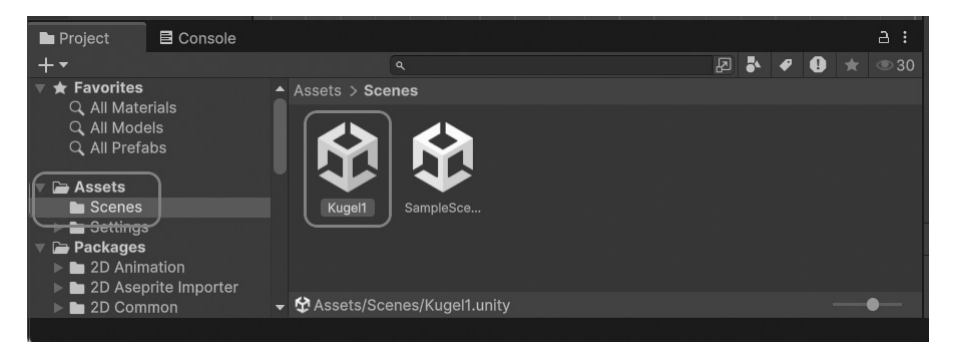

# Dark oder Light

Bevor wir nun weitermachen, möchte ich Ihnen eine Möglichkeit vorstellen, die bisher dunkle Anzeige auf ein hellere umzustellen.

Suchen Sie im (sehr langen) EDIT-Menü nach dem Eintrag PREFERENCES und klicken Sie darauf.

| Search           | >            |
|------------------|--------------|
| Play             | Ctrl+P       |
| Pause            | Ctrl+Shift+P |
| Step             | Ctrl+Alt+P   |
| Project Settings |              |
| Preferences      |              |
| Shortcuts        |              |

Suchen Sie unter General den Eintrag Editor Theme. Dort wählen Sie Light statt Dark.

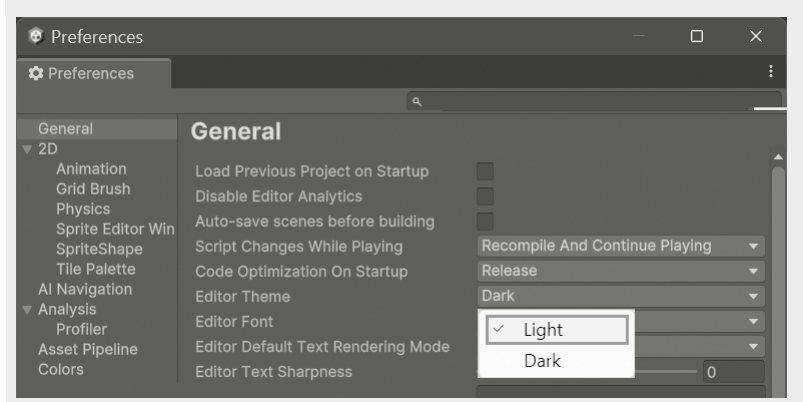

Anschließend ist alles um einiges heller. Wenn es Ihnen gefällt, lassen Sie es so. Oder Sie kehren zurück zum Dark-Mode.

Ich werde ab jetzt hier im Buch den Light-Mode benutzen, weil die Abbildungen lesbarer sind. Sie selbst können frei wählen, ob Sie beim Dark-Mode bleiben oder auch in den Light-Mode wechseln.

Und nun schauen wir uns die ganze Szene einmal genauer an, und zwar in einem anderen Fenster.

1. Dazu schalten Sie mit Klick auf den Reiter mit dem Text GAME (direkt rechts neben dem SCENE-Reiter) die Anzeige um.

# Kapitel 1

Das erste Projekt

| '≔ Hierarchy 2    | . : | # Scene | ( | 🕫 Game    |   | )           |   |                | :            |
|-------------------|-----|---------|---|-----------|---|-------------|---|----------------|--------------|
| + • Q. All        | P   | Game    | - | Display 1 | • | Free Aspect | - | Scale - 2.5x   | Play Focused |
| + ▼ • All<br>▼    | :   | Game    |   | Display 1 |   | Free Aspect |   | Scale – – 2.5x | Play Focused |
|                   |     |         |   |           |   |             |   |                | 2.1          |
| Project E Console |     |         |   |           |   |             |   |                |              |

Im Game-Fenster können Sie nun etwas sehen. Naja, wie eine Kugel schaut dieser schwarze Kreis (noch) nicht aus. Aber vielleicht lässt sich daran etwas ändern.

2. Klicken Sie im Hauptmenü auf GAMEOBJECT und dann auf LIGHT. Im Zusatzmenü wählen Sie den Eintrag DIRECTIONAL LIGHT.

| GameObject             |              |                   |
|------------------------|--------------|-------------------|
| Create Empty           | Ctrl+Shift+N |                   |
| Create Empty Child     | Alt+Shift+N  |                   |
| Create Empty Parent    | Ctrl+Shift+G |                   |
| 2D Object              | >            |                   |
| 3D Object              | >            |                   |
| Effects                | >            |                   |
| Light                  | >            | Directional Light |
| Audio                  | >            | Point Light       |
| Video                  | >            | Spotlight         |
| Camera                 |              | Area Light        |
| Center On Children     |              | Reflection Probe  |
| Make Parent            |              | Light Probe Group |
| Clear Parent           |              |                   |
| Set as first sibling   | Ctrl+=       |                   |
| Set as last sibling    | Ctrl+-       |                   |
| Move To View           | Ctrl+Alt+F   |                   |
| Align With View        | Ctrl+Shift+F |                   |
| Align View to Selected |              |                   |
| Toggle Active State    | Alt+Shift+A  |                   |
| UI                     | >            |                   |

Kurz darauf sehen Sie die Kugel in einem anderen Licht. Erkennt man das nur im Game-Fenster?

| '≔ Hiera | archy                                                                                                    | a :                                  | # Scene |   | 📾 Game    |   |             |   |         |      | ÷            |
|----------|----------------------------------------------------------------------------------------------------|--------------------------------------|---------|---|-----------|---|-------------|---|---------|------|--------------|
| +• 0     | R* All                                                                                                    | Z                                    | Game    | • | Display 1 | * | Free Aspect | Ŧ | Scale - | 2.5x | Play Focused |
|          | <ul> <li>✓ Kugel1*</li> <li>✓ Main C.</li> <li>✓ Sphere</li> <li>✓ Global</li> <li>✓ Direction</li> </ul> | i<br>amera<br>Light 2D<br>anal Light |         |   |           |   |             |   |         | 2.38 |              |
| Proie    | ect 🖪                                                                                                    | Console                              |         |   |           |   |             |   |         |      | а:           |

3. Schalten Sie doch mal um zum SCENE-Fenster.

Dort gibt es auch eine Änderung, wie man sehen kann. Das neue Spiel-Objekt wird als Symbol aus Strahlen dargestellt.

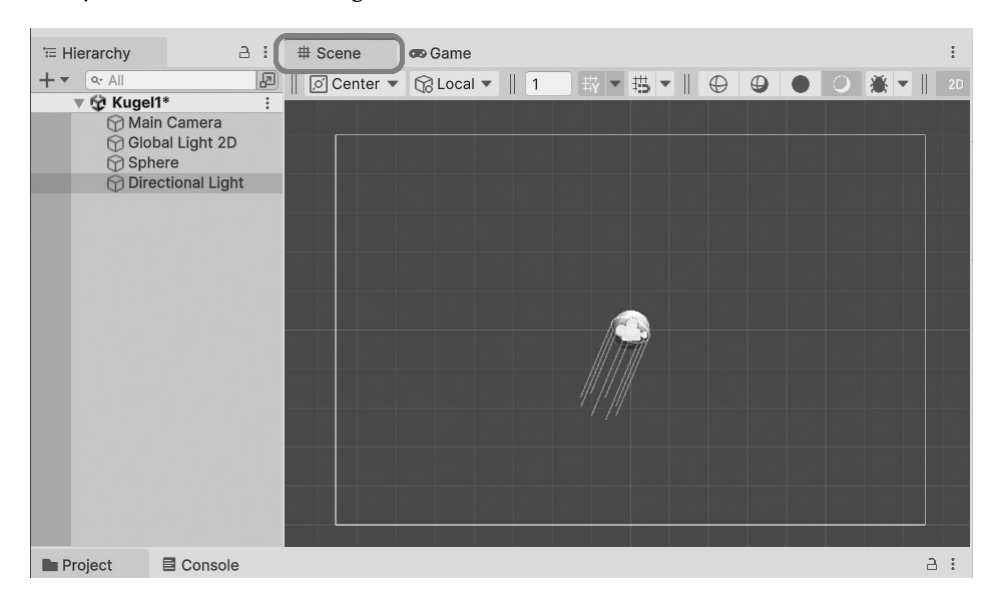

Nun gibt es ein weiteres Objekt, und es liegt ebenso wie die Kugel in der Fenstermitte.

# Licht-Objekte

Wenn Sie wollen, können Sie GLOBAL LIGHT auch entfernen: Markieren Sie den Eintrag und drücken Sie die Taste Entf.

Toll wäre es, wenn sich die Kugel bewegen würde. Doch wie kriegen wir sie dazu? Zuerst einmal sollten wir diesem »Ding« physikalische Eigenschaften geben. Dass das Objekt aussieht wie eine Kugel, heißt noch nicht, dass es sich auch wie eine Kugel aus einem bestimmten Material verhält.

1. Markieren Sie jetzt im HIERARCHY-Fenster (links) den Eintrag SPHERE. Dann schauen Sie im INSPECTOR-Fenster (rechts) nach einem Button mit der Aufschrift Add Component und klicken darauf.

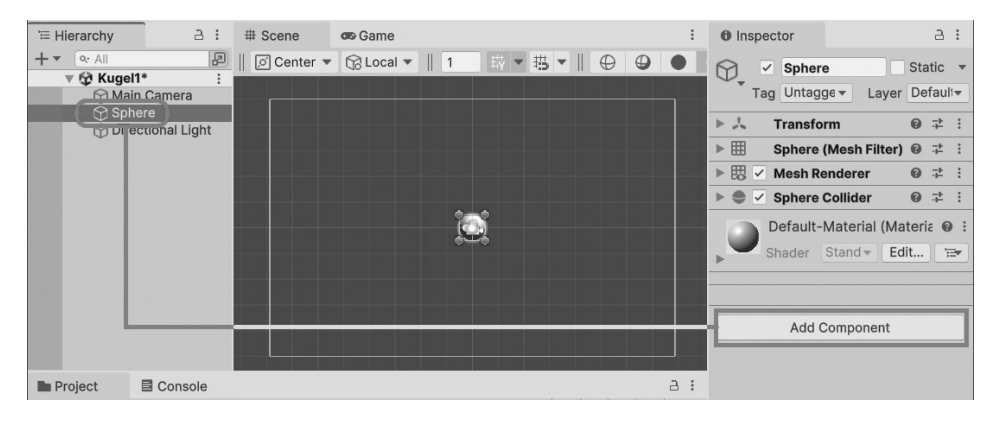

Ein kleines Kontextmenü öffnet sich.

2. Wählen Sie den Eintrag Physics. Und im nächsten Menü klicken Sie auf Ri-GIDBODY.

| ٩             |   |   | ٩                              |   |
|---------------|---|---|--------------------------------|---|
| Component     |   |   | < Physics                      |   |
| 2D Animation  | > | - | <sup>®</sup> Articulation Body | - |
| Audio         | > |   | 🗊 Box Collider                 |   |
| Effects       | > |   | Capsule Collider               |   |
| Event         | > |   | 🕒 Character Controller         |   |
| Layout        | > |   | Character Joint                |   |
| Mesh          | > |   | 1 Cloth                        |   |
| Miscellaneous | > |   | 🐳 Configurable Joint           |   |
| Navigation    | > |   | 🖀 Constant Force               |   |
| Physics 2D    | > |   | <sup>™</sup> Fixed Joint       |   |
| Physics       | > | U | 脚 Hinge Joint                  |   |
| Playables     | > |   | Hesh Collider                  | _ |
| Rendering     | > |   | Rigidbody                      |   |
| Scripts       | > | • | Sphere Collider                | - |

# Hauptmenü

| Component     |              |                      |
|---------------|--------------|----------------------|
| Mesh          | >            |                      |
| Effects       | >            |                      |
| Physics       | >            | Rigidbody            |
| Physics 2D    | >            | Character Controller |
| Navigation    | >            | Box Collider         |
| Audio         | >            | Sphere Collider      |
| Video         | >            | Capsule Collider     |
| Rendering     | >            | Mesh Collider        |
| Tilemap       | >            | Wheel Collider       |
| Layout        | >            | Terrain Collider     |
| Playables     | >            |                      |
| Miscellaneous | >            | Cloth                |
| Scripts       | >            | Hinge Joint          |
| UI            | >            | Fixed Joint          |
| Event         | >            | Spring Joint         |
| 2D Animation  | >            | Character Joint      |
| Add           | Ctrl+Shift+A | Configurable Joint   |
|               |              | Constant Force       |

Ein alternativer Weg führt über das Hauptmenü: Dazu klicken Sie sich über Сомромемт und Physics zu Rigidbody durch.

Damit bekommt die Kugel (Sphere) einige physikalische Eigenschaften wie *Masse* (unsere Kugel wiegt also auf einmal etwas) und *Gravitation* (sie wird vom Boden angezogen, würde also aus der Luft herunter auf den Boden fallen). Auch Kollisionen mit anderen Objekten und ihre Folgen sind nun möglich (ich gehe später genauer auf Einzelheiten ein).

# Komponente wieder entfernen?

Falls Sie aus Versehen eine falsche Komponente hinzugefügt haben: Wie werden Sie diese wieder los? Schauen Sie im INSPECTOR-Fenster mal genauer hin. Hinter jedem Komponenten-Namen sind ganz rechts drei kleine Pünktchen.

Klickt man darauf, öffnet sich ein Kontextmenü, in dem u.a. der Eintrag Remove Сомромент zu finden ist (außer bei der Transform-Komponente, die lässt sich nicht entfernen).

## Kapitel 1

Das erste Projekt

| Inspector                                      | a :          | Reset                    |
|------------------------------------------------|--------------|--------------------------|
|                                                | Static 🔻     | Move to Front            |
| Tag Untaggec▼ Layer                            | Default 🔻    | Move to Back             |
| Transform                                      | 0 ==         | Remove Component         |
| Sphere (Mesh Filter)                           | Ø ‡ [:]      | Move Up                  |
| 🕨 🖽 🗹 Mesh Renderer                            | <b>∅</b> ‡ : | Move Down                |
| ▶ ● ✓ Sphere Collider                          | 0 .≓ :       | Copy Component           |
| Rigidbody                                      | 0 7 ()       | Paste Component As New   |
| Default-Material (Material Shader Stand - Edit | erial)       | Paste Component Values   |
|                                                |              | Find References In Scene |
| Add Component                                  |              | Properties               |

# Spiel-Hierarchie

Wie Sie sicher bemerkt haben, gibt es in Unity diese Hierarchie: Eine *Szene* umfasst mindestens ein Objekt vom Typ GAMEOBJECT. Die Kamera ist ja schon beim Erzeugen eines Projekts vorhanden. Dazu kommt dann so etwas wie eine Spielfigur. In unserem Fall ist das erst mal nur eine Kugel. Die hat dann verschiedene Komponenten, ebenfalls Objekte, nur vom Typ COMPONENT.

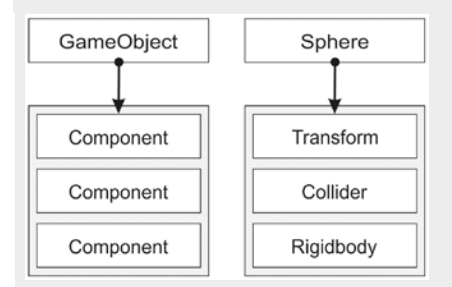

Die Komponente TRANSFORM hat jedes Spiel-Objekt »von Geburt an«. Weitere Komponenten lassen sich (fast) beliebig hinzufügen (aber auch wieder entfernen).

Wir sollten das Ganze schon einmal ausprobieren.

1. Wechseln Sie dazu ins GAME-Fenster.

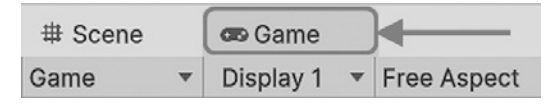

 Dann klicken Sie im Hauptmenü auf EDIT und suchen Sie den Eintrag PLAY. Oder Sie verwenden die Tastenkombination Strg+P.

| Edit             |              |
|------------------|--------------|
| Undo             | Ctrl+Z       |
| Redo             | Ctrl+Y       |
|                  |              |
|                  |              |
|                  |              |
|                  |              |
| Search           | >            |
| Play             | Ctrl+P       |
| Pause            | Ctrl+Shift+P |
| Step             | Ctrl+Alt+P   |
| Project Settings |              |
| Preferences      |              |
| Shortcuts        |              |

Im ersten Moment passiert anscheinend nichts, dann auf einmal fällt die Kugel und verschwindet aus dem Spielfeld.

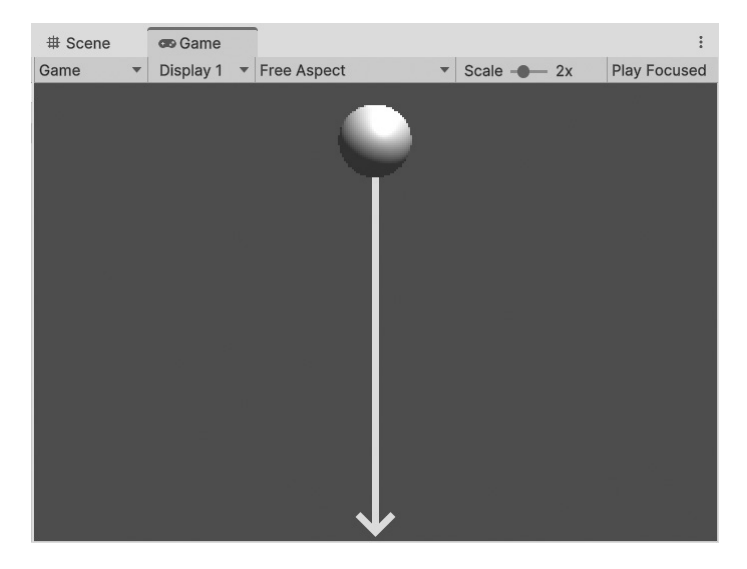

# Start und Stopp

Start und Stopp eines Unity-Spiels können Sie auch über Buttons steuern. Ganz oben, direkt unter der Menüzeile, finden sich drei davon. Sie erinnern an die Steuerung z.B. bei Audio-Rekordern.

| 🚯 Unity 6 🔹 HS 🔻 🚔 Asset Store 🔻 🔞                                                                                                    | J |
|----------------------------------------------------------------------------------------------------|---|
| There are the there are the there are the there are the there are the there are the there are the there are the the the the the the the the the th |   |

Das linke (mit dem Dreieck) ist der PLAY-Button. Per Mausklick lässt sich damit ein Spiel starten und stoppen. Mit dem mittleren Button können Sie das Spiel auch pausieren und dann weiterlaufen lassen.

# 1.3 Gravitation und Kollision

Irgendwie muss es nicht sein, dass die Kugel gleich nach dem Start als Spielfigur aus dem sichtbaren Bereich herausfällt. Damit das nicht passiert, könnte man die Gravitation ausschalten.

Andererseits kann die Gravitation einem beim Spielen nützlich sein. Denken Sie z.B. an ein Jump & Run-Game. Da geht es ja um Figuren, die springen und rennen, aber immer wieder irgendwo landen (und dazu brauchen sie die »Erdanziehungskraft«).

Eine andere und bessere Möglichkeit wäre es, für das Spielfeld eine untere Grenze zu verwenden. Das könnte ein Quader sein. Probieren wir's aus.

1. Klicken Sie im Hauptmenü auf GAMEOBJECT und dann auf 3D OBJECT. Im Zusatzmenü suchen Sie diesmal den Eintrag CuBE (= Würfel) und klicken darauf.

| Create Empty           | Ctrl+Shift+N |                    |
|------------------------|--------------|--------------------|
| Create Empty Child     | Alt+Shift+N  |                    |
| Create Empty Parent    | Ctrl+Shift+G |                    |
| 2D Object              | >            |                    |
| 3D Object              | >            | Cube               |
| Effects                | >            | Sphere             |
| Light                  | >            | Capsule            |
| Audio                  | >            | Cylinder           |
| Video                  | >            | Plane              |
| Camera                 |              | Quad               |
| Center On Children     |              | Text - TextMeshPro |
| Make Parent            |              | Ragdoll            |
| Clear Parent           |              | Terrain            |
| Set as first sibling   | Ctrl+=       | Tree               |
| Set as last sibling    | Ctrl+-       | Wind Zone          |
| Move To View           | Ctrl+Alt+F   | 3D Text            |
| Align With View        | Ctrl+Shift+F |                    |
| Align View to Selected |              |                    |
| Toggle Active State    | Alt+Shift+A  |                    |

Im Scene-Fenster hat sich nun über den Kreis so etwas wie ein Quadrat gelegt. Auch hier zeigt der Inspector zahlreiche Informationen über das neue Spiel-Objekt.

| '≔ Hierarchy                                  | а:                                                 | # Scene      | 📾 Game      |   |   |   |     |     | :  |
|-----------------------------------------------|----------------------------------------------------|--------------|-------------|---|---|---|-----|-----|----|
| + - All                                       | R                                                  | 📗 🔎 Center 🔻 | 🕼 Local 🔻 📗 | 1 | □ | • | • • | * - |    |
| V C All<br>V C Kuge<br>O Ma<br>O Spl<br>O Cul | 11* :<br>in Camera<br>here<br>be<br>ectional Light | Center V     | Cocal ♥     |   |   |   |     |     | 20 |
|                                               |                                                    |              |             |   |   |   |     |     |    |
| Project                                       | Console                                            |              |             |   |   |   |     |     | а: |

2. Vielleicht ist es sinnvoll, die Szene erst einmal wieder speichern (mit Klick auf FILE und SAVE).

Aktuell ist der Quader noch ein Würfel, später könnte man daraus eine Platte machen. Doch erst einmal suchen wir eine Möglichkeit, den Quader nach unten zu verschieben. Grundsätzlich gibt es da zwei Möglichkeiten:

Man packt das Objekt im SCENE-Fenster mit der Maus und zieht es nach unten (das Ganze geht natürlich auch in andere Richtungen).

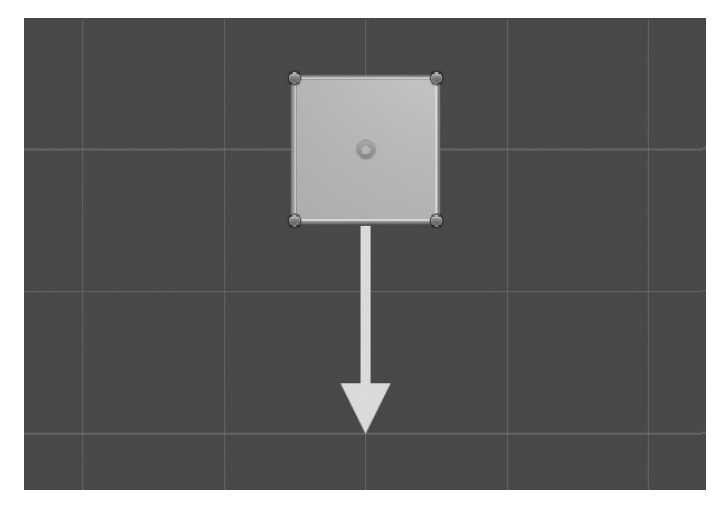

Kapitel 1

Das erste Projekt

■ Man ändert die Werte für Position im Inspector-Fenster. Genauer: den y-Wert auf -1.

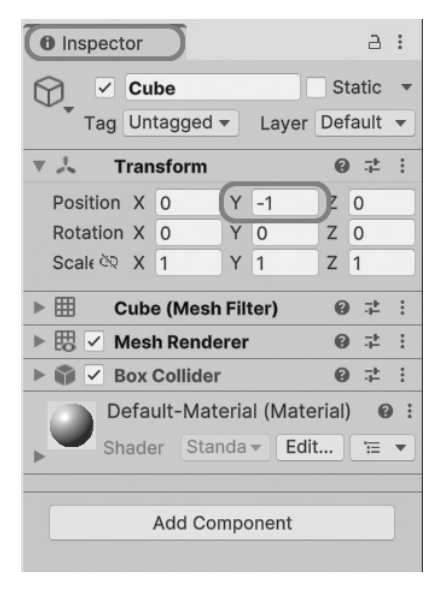

3. Sorgen Sie dafür, dass der Quader direkt unter der Kugel liegt.

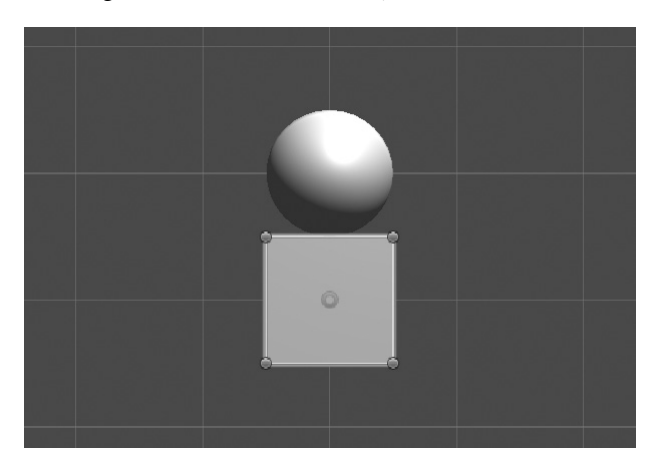

4. Und nun können Sie sich im GAME-Fenster anschauen, was passiert, wenn Sie das Spiel starten (damit man mehr sehen kann, habe ich SCALE auf 2,5x eingestellt).

#### Zoom

Man kann auch mit dem Mauszeiger ins SCENE-Fenster fahren und das Rollrad der Maus zum Zoomen benutzen.

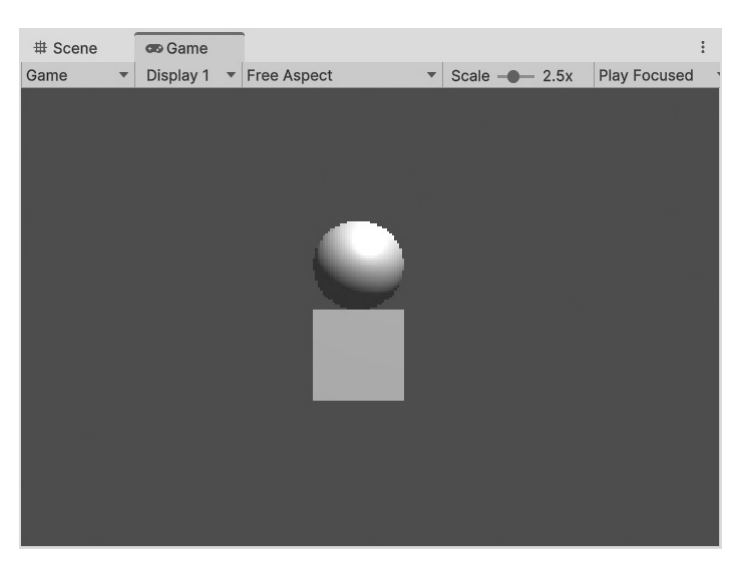

Nichts passiert? Ja und nein. Die Kugel versucht wohl zu fallen, wird aber vom Quader aufgehalten. Der verhindert, dass hier die Gravitation sichtbar wird. Denn die Kugel liegt auf dem Quader.

5. Verschieben Sie nun den Quader bis zum Spielfeldrand nach unten. Achten Sie darauf, dass er möglichst genau unter der Kugel liegt.

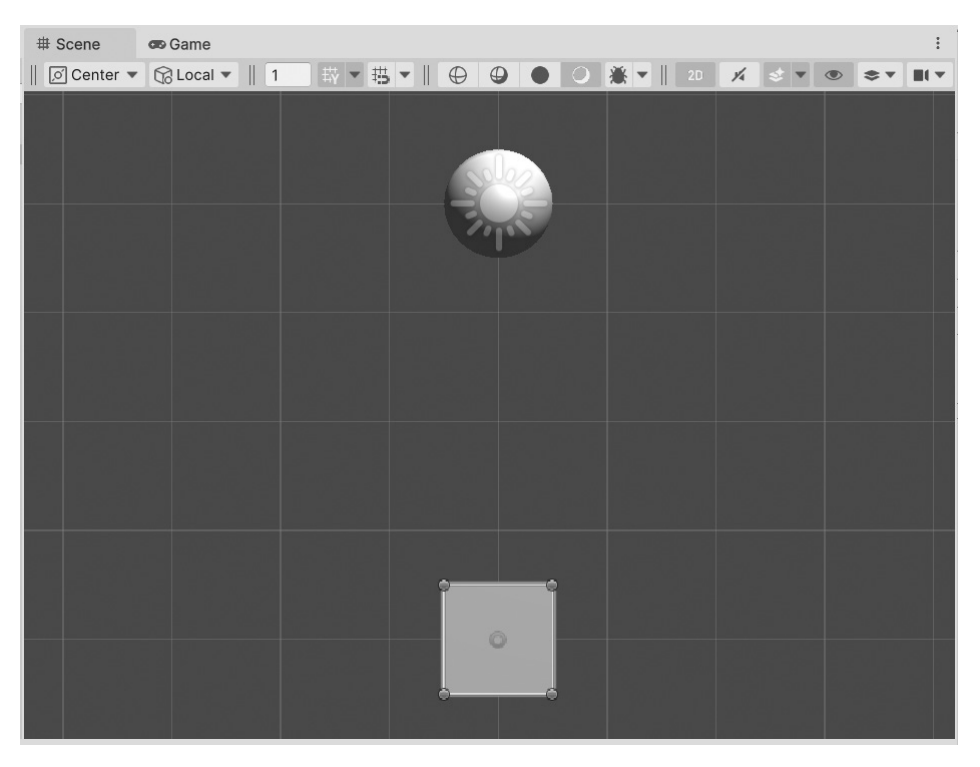

© des Titels »3D-Spiele programmieren mit Unity« (ISBN 9783747509234) 2025 by mitp Verlags GmbH & Co. KG, Frechen. Nähere Informationen unter: https://www.mitp.de/0923

Bei mir steht im INSPECTOR-Fenster hinter Position der y-Wert -5. Bei Ihnen kann da natürlich auch etwas anderes stehen.

## Verschiedene Positionen?

Vielleicht haben Sie hin und wieder den Eindruck, dass die Position eines Objekts im Scene-Fenster anders ist als im GAME-Fenster. Das hängt mit der Kamera zusammen. Die allein bestimmt, was im GAME-Fenster wo zu sehen ist.

Wenn Sie wollen, können Sie die Kamera (MAIN CAMERA) mal anklicken, damit sie markiert ist. Dann lässt sie sich verschieben, ebenso wie eine Kugel oder ein Quader. Und damit ändert sich auch die Perspektive im GAME-Fenster. Über EDIT/UNDO oder [Strg]+[Z] lässt sich diese Verschiebung wieder rückgängig machen.

6. Starten Sie das Spiel nun erneut und schauen Sie zu, wie die Kugel fällt und auf dem Quader landet – eigentlich wie zu erwarten, oder?

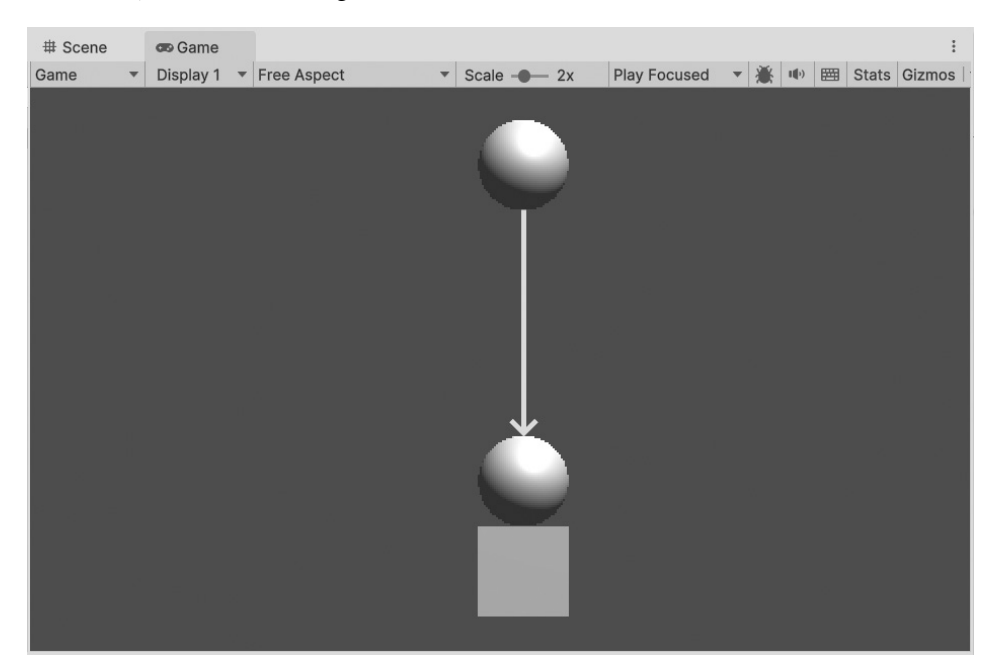

Dass dies keine Selbstverständlichkeit ist, werden Sie gleich sehen. Verantwortlich dafür, dass die Kugel auf dem Quader landet und nicht weiterfällt, ist nicht die Gravitation, sondern eine andere Eigenschaft, die sie von Anfang an hatte – ebenso wie der Quader.

Schauen wir mal ins INSPECTOR-Fenster. Dort finden wir unter den Eigenschaften (auch Komponenten genannt) jeweils einen Sphere-*Collider* und einen Box-*Collider* für Kugel beziehungsweise Quader.

| ● Inspector                                                 | ● Inspector                                                 |
|-------------------------------------------------------------|-------------------------------------------------------------|
| Sphere Static •<br>Tag Untagged • Layer Default •           | Cube Static ▼<br>Tag Untagged ▼ Layer Default ▼             |
| ► 🙏 Transform 🛛 🛛 🕂 :                                       | ► 🙏 Transform 🛛 🛛 🕂 :                                       |
| ▶ 🌐 Sphere (Mesh Filter) @ 🕂 :                              | ▶ 🌐 Cube (Mesh Filter) @ 🕂 :                                |
| ▶ 👿 🗸 Mesh Renderer 🛛 @ 📫 :                                 | ▶ 👿 🗸 Mesh Renderer 🛛 Ø 💠 :                                 |
| ▼ (● ✓ Sphere Collider )                                    | ▼ 🕼 🗹 Box Collider 🛛 🛛 🥹 🕂 :                                |
| Edit Collider                                               | Edit Collider                                               |
| ► 🕞 Rigidbody 🔞 ∓ :                                         | ▶ Layer Overrides                                           |
| Default-Material (Material) @ :<br>Shader Standar Edit := • | Default-Material (Material) @ :<br>Shader Standar Edit '= - |
| Add Component                                               | Add Component                                               |

# Kollisionslos

Machen wir mal einen Test: Wenn Sie das Häkchen vor einem dieser beiden Einträge entfernen und dann das Spiel erneut starten – z.B. mit dem Play-Button (oder über EDIT und PLAY), dann können Sie beobachten, dass die Kugel nun einfach durch den Quader hindurchfällt, ein Objekt ist für das andere sozusagen »Luft«.

# Collider

Was ist ein *Collider*? Das hat etwas mit Kollision zu tun. Wenn zwei Objekte aufeinandertreffen, dann spricht man von einer Kollision. Das kann eine sanfte oder eine harte Kollision sein. Das Verhalten bei einer solchen »Begegnung« wird in Unity über Collider gesteuert.

Alle betroffenen Objekte müssen also Collider haben. Dabei hat nicht jedes Objekt den gleichen Collider-Typ. Jeder Collider lässt sich aktivieren und deaktivieren. Das

Kapitel 1 Das erste Projekt

> ist nützlich, denn manchmal soll keine Kollision stattfinden, dann lassen sich die Collider ausschalten.

# 1.4 2D oder 3D?

Halten wir jetzt erst einmal inne und schauen uns im INSPECTOR-Fenster mal genauer um. Und zwar auf das, was unter TRANSFORM steht. Ich habe das in einer Tabelle zusammengefasst. So sieht es für ein Objekt aus, das gerade erzeugt wurde:

|          | X | Y | Z | Mögliche Aktion |
|----------|---|---|---|-----------------|
| Position | 0 | 0 | 0 | Verschieben     |
| Rotation | 0 | 0 | 0 | Drehen          |
| Scale    | 1 | 1 | 1 | Größe ändern    |

Es gibt hier drei Möglichkeiten, etwas mit einem Objekt »anzustellen«. Die erste Möglichkeit haben Sie bereits kennengelernt, als Sie den Quader nach unten verschoben haben.

Die zweite Möglichkeit, ein Objekt zu drehen, brauchen wir jetzt noch nicht. Bei einer Kugel sieht man davon nichts (es sei denn, das Licht ändert sich mit), bei einem Quader schon.

1. Da sollten Sie gleich mal ausprobieren: Setzen Sie im INSPECTOR-Fenster unter ROTATION für Z z.B. den Wert 45 ein.

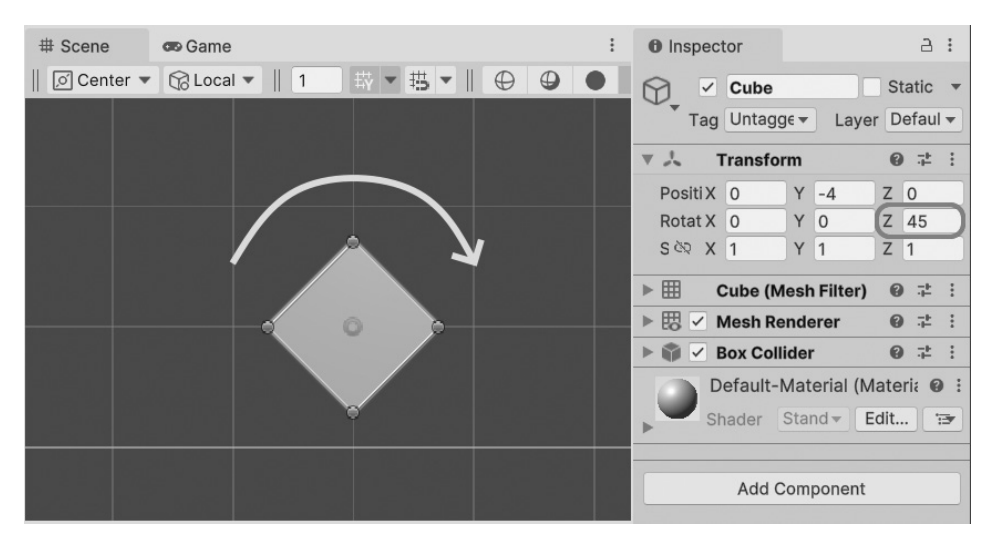

Und schon wird der Würfel um 45 Grad gedreht.

Die dritte Möglichkeit der Transformation eines Objekts ist die Veränderung der Maße (Skalierung). Davon wollen wir jetzt Gebrauch machen. Denn der Quader sieht ein bisschen mickrig aus. Warum machen wir aus ihm nicht einen Balken, der den ganzen unteren Spielfeldrand abdeckt?

2. Machen Sie zuerst die Drehung wieder rückgängig, dann ändern Sie im INSPEC-TOR-Fenster unter SCALE für X den Wert – mit einer Zahl zwischen 10 und 15.

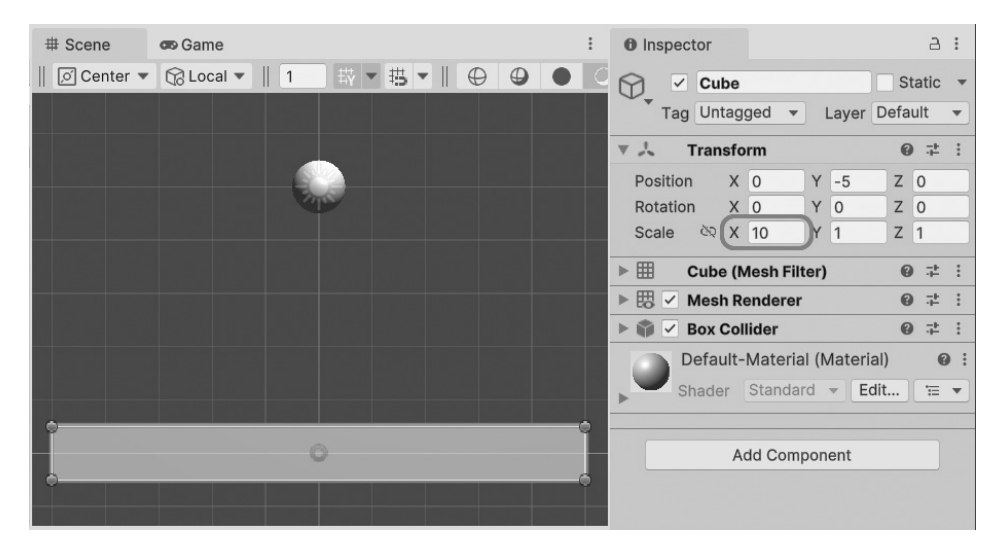

Damit ist der Quader sozusagen die Bodenplatte, auf die die Kugel fällt.

3. Speichern Sie nun die Szene, dann starten Sie das Spiel und schauen zu.

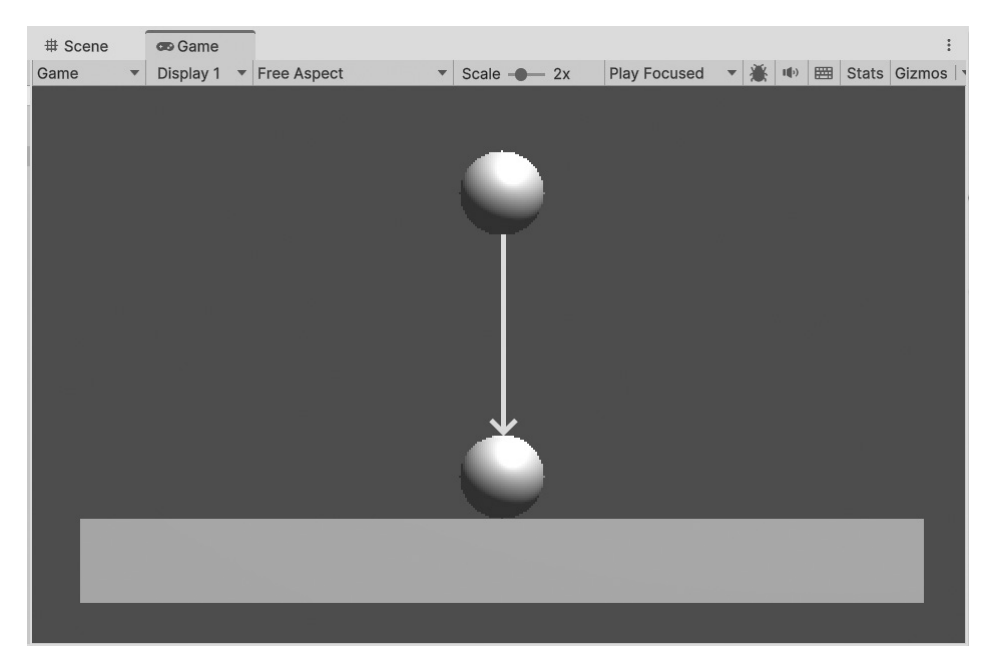

Ist das jetzt 2D oder 3D? Diese Frage haben Sie sich vielleicht schon viel früher gestellt. Genau genommen haben wir es die ganze Zeit mit Objekten zu tun, die dreidimensional sind. Da wir uns erst mal nur im 2D-Bereich (hier auf einer Fläche mit Höhe und Breite) bewegen wollen, haben wir beim Erzeugen des Projekts die *2D-Ansicht* eingeschaltet.

| 2D | oder         | 3D |
|----|--------------|----|
|    | <b>U</b> uci | 20 |

Man sieht das im SCENE-Fenster an dem kleinen »eingedrückten« 2D-Button (der liegt weiter rechts):

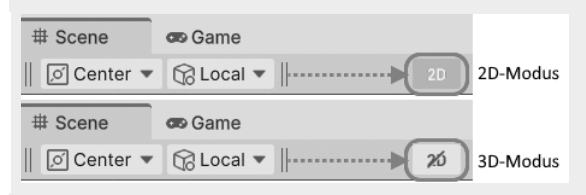

Hier lässt sich die Anzeige zwischen 2D und 3D umschalten. Im 3D-Modus ist die Anzeige 2D durchgestrichen.

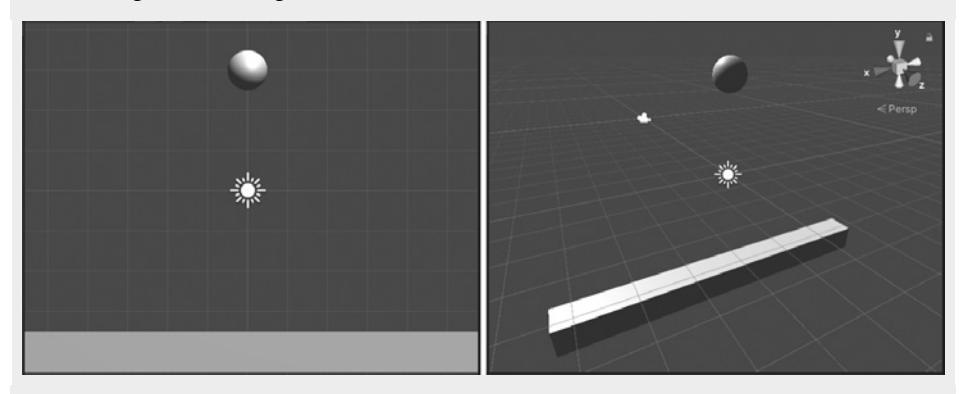

Bei der Kugel sieht man den Unterschied nicht so stark, beim Quader schon, der wird in 2D nur als blasses Rechteck dargestellt. (Würde man das Licht »ausschalten«, dann wäre die Kugel in 2D auch nur ein Kreis.)

Das klassische Koordinatensystem besteht normalerweise aus der x-Achse (Horizontale bzw. Waagerechte) und der y-Achse (Vertikale bzw. Senkrechte).

Entlang der x-Achse geht es also nach links oder rechts, entlang der y-Achse nach oben oder unten. Der *Ursprung* befindet sich genau in der Mitte. Der Punkt dort hat die Koordinaten (0 | 0).

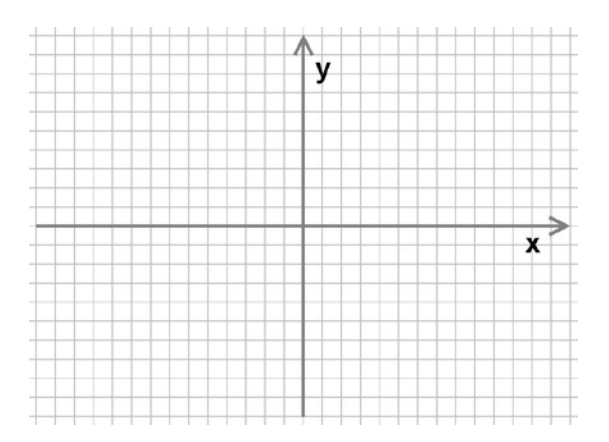

Das ist auch in Unity so, doch weil Unity auch ein System für 3D-Spiele ist, reichen keine zwei Achsen. Sondern es muss da noch eine dritte geben, z-Achse genannt. An der entlang geht es nach vorn oder nach hinten.

Schaut man von vorn auf das Koordinatensystem, dann kann man diese Achse nicht sehen. Um alle Achsen dennoch in 2D sichtbar zu machen, greift man zu einem optischen Trick: Die z-Achse wird dann als Diagonale dargestellt.

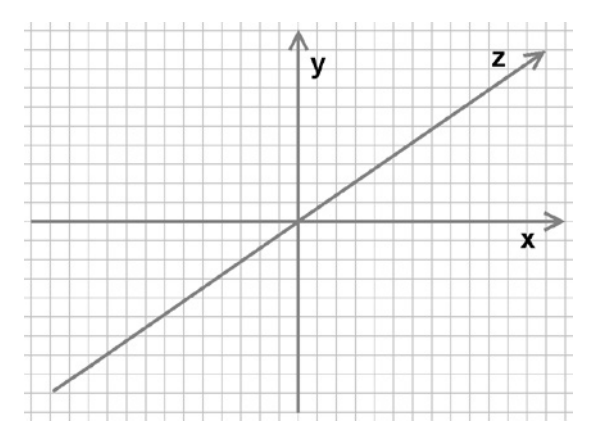

Wenden wir uns wieder dem INSPECTOR-Fenster zu, dort sind ja unter TRANSFORM alle drei Koordinaten aufgeführt. Wenn man dort unter POSITION und SCALE z.B. für den Quader den Wert hinter Z ändert, wird man bei 2D-Ansicht im SCENE-Fenster nichts davon bemerken (außer wenn bei SCALE der Wert von Z = 0 wäre). In Wirklichkeit aber verschiebt sich der Quader nach hinten oder nach vorn oder er dehnt sich in diese Richtungen aus.

Wenn Sie Lust zum Experimentieren haben, dann schauen Sie der Kugel noch einmal beim Fallen zu, nachdem die »Bodenplatte« (bei gleicher Größe) nach vorn oder hinten verschoben wurde. Ergebnis: Die Kugel fällt weiter, weil sie ja nicht mehr auf den Quader trifft. Kapitel 1 Das erste Projekt

|          | Х  | Y | Z  | Ergebnis          |
|----------|----|---|----|-------------------|
| Position | 0  | 0 | 1  | Hinter der Kugel  |
| Rotation | 0  | 0 | 0  |                   |
| Scale    | 10 | 1 | 10 | So lang wie breit |

Sobald aber der Quader nach hinten und vorn ausreichend zu einer großen Plattform vergrößert wird, bekommt die Kugel wieder »Boden unter den Füßen«.

### Transformationen mit der Maus

Wie man ein Objekt mit der Maus verschiebt, wissen Sie ja im Prinzip. Allerdings ist dazu eine bestimmte Einstellung nötig. Sie finden links oben im SCENE-Fenster oder direkt unter dem Hauptmenü eine Reihe von Buttons.

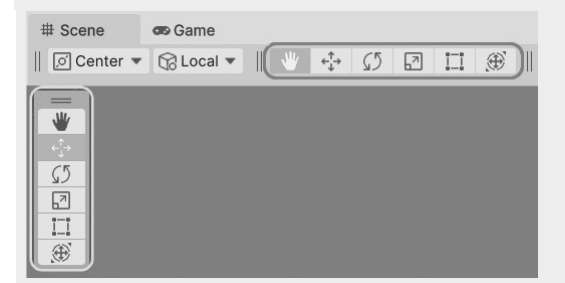

Darüber kann man Objekte mit der Maus verschieben (Position-Modus), die Größe ändern (Scale-Modus) oder das Objekt drehen (Rotation-Modus).

| * | ¢‡+     | \$5           | 2  | Verschieben (Position) |
|---|---------|---------------|----|------------------------|
| * | ¢.<br>↓ | $\mathcal{O}$ |    | Drehen (Rotation)      |
| * | ¢‡→     | \$5           | .7 | Größe ändern (Scale)   |

Die Umschaltung geht auch mit den Tasten [W] = Verschieben, [E] = Drehen, [R] = Skalieren.

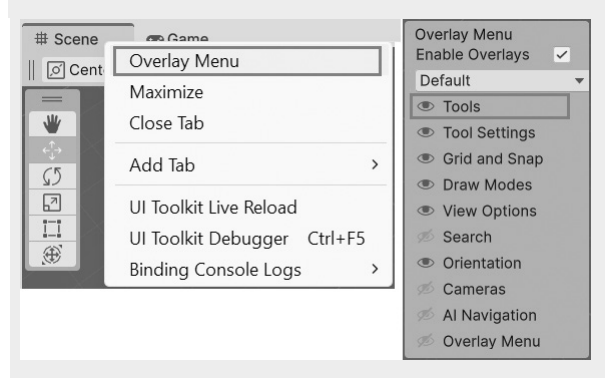

Falls Sie diese Buttons mal nicht finden oder sehen, lassen sie sich so wiederherstellen: Klick mit der rechten Maustaste auf den SCENE-Reiter, im Menü den Eintrag OVERLAY-MENU und dann im nächsten Menü auf Tools.

Auch wenn wir fürs Erste im 2D-Bereich bleiben werden, kann es nicht schaden, mal einen genaueren Blick auf die 3D-Ansicht zu werfen.

1. Klicken Sie oben (rechts) auf die Schaltfläche 2D.

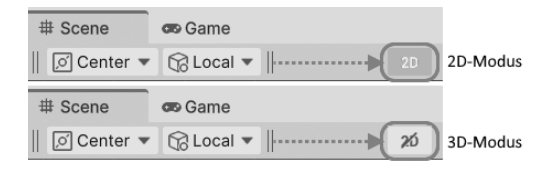

Die 3D-Ansicht der Szene hatten wir ja weiter oben schon mal. Man sieht die Kugel nicht in der Mitte liegen. Die Kamera schaut aus einiger Entfernung von weiter hinten zu. Beim Quader, den ich »Bodenplatte« genannt habe, sieht man die Ausdehnung in die Tiefe. Und ganz oben rechts wird die aktuelle Perspektive angezeigt.

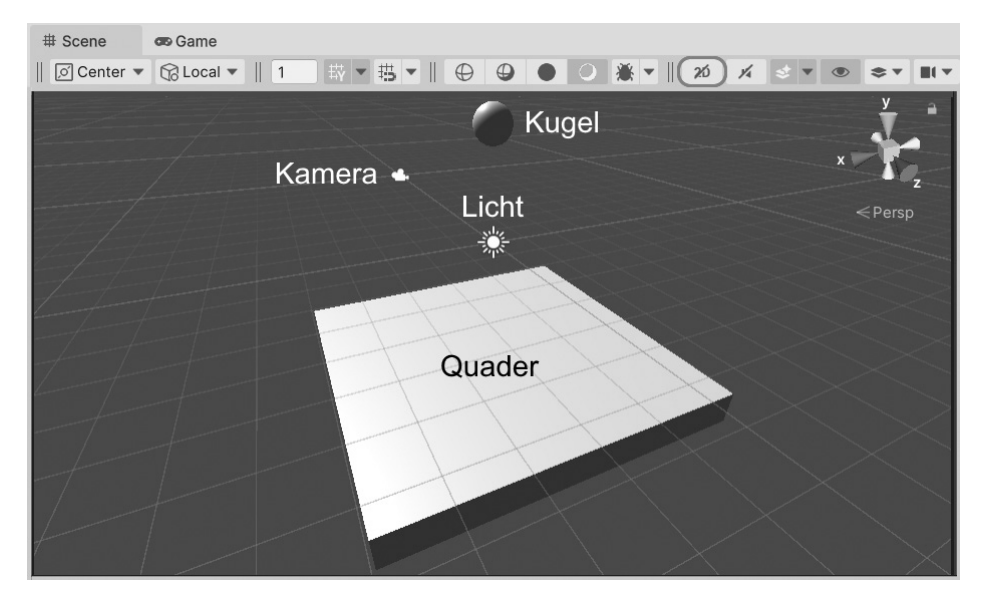

Um das Ganze auch mal im GAME-Fenster zu sehen, müssen wir die Kamerasicht im Inspector-Fenster umschalten.

2. Markieren Sie dazu den Eintrag MAIN CAMERA links im HIERARCHY-Fenster.

Kapitel 1 Das erste Projekt

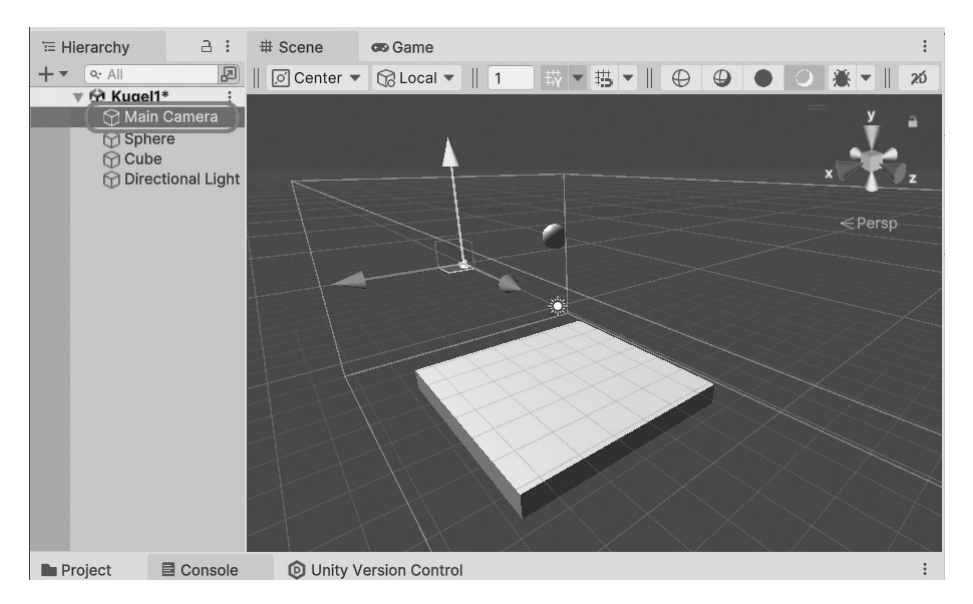

Würde ich jetzt ins Game-Fenster umschalten, wäre dort aber noch immer die 2D-Ansicht zu sehen.

3. Deshalb klicken Sie jetzt rechts im INSPECTOR-Fenster hinter PROJECTION auf ORTHOGRAPHIC. In dem kleinen Zusatzmenü wählen Sie den Eintrag Perspec-TIVE.

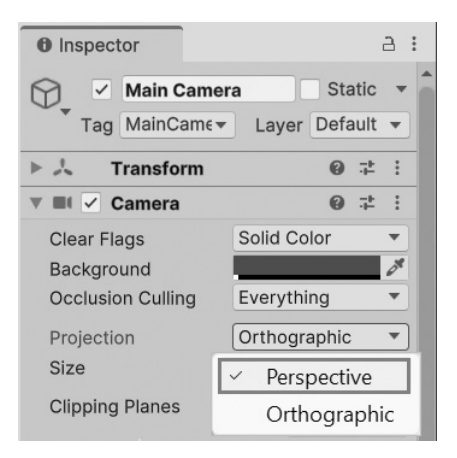

4. Wechseln Sie nun zum GAME-Fenster, dann sieht man den kompletten Boden.

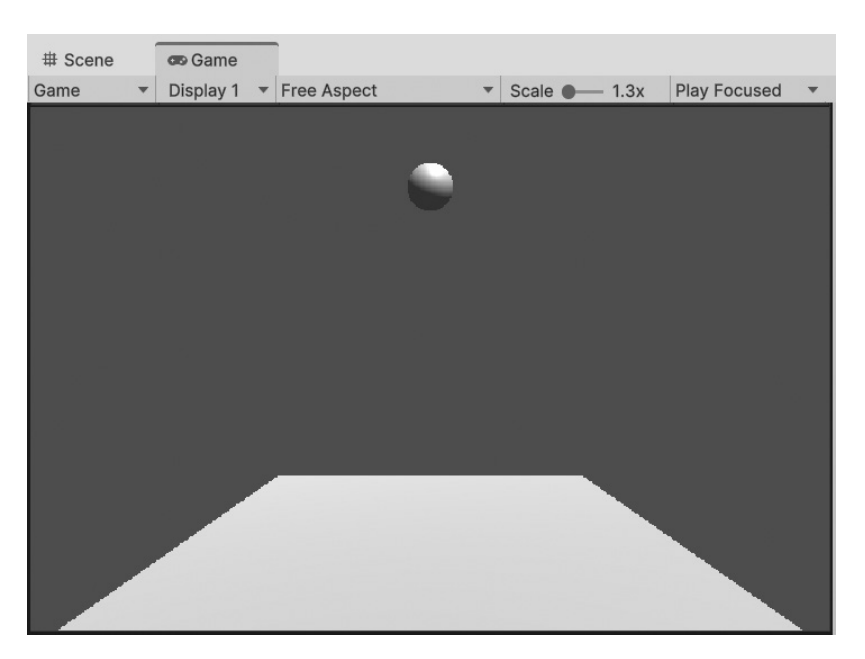

Allzu toll sieht es nicht aus, auch weil alles nur weiß bis grau auf blauem Hintergrund zu sehen ist.

5. Nicht nur deshalb sollten Sie wieder auf die Orthographic-Ansicht zurückgehen. Denn wir bleiben ja erst einmal im 2D-Bereich.

# 1.5 Ausblick

Unser erstes kleines Projekt ist damit fertig. Nichts Besonderes, aber auch nicht übel für den Anfang. Zuletzt sollen Sie noch wissen, wie man den Spiel-Objekten einen anderen Namen geben kann. Dazu muss das jeweilige Objekt im HIERAR-CHY-Fenster markiert sein.

6. Markieren Sie das jeweilige Objekt im HIERARCHY-Fenster, zum Beispiel Sphere. Dann drücken Sie die Taste F2.

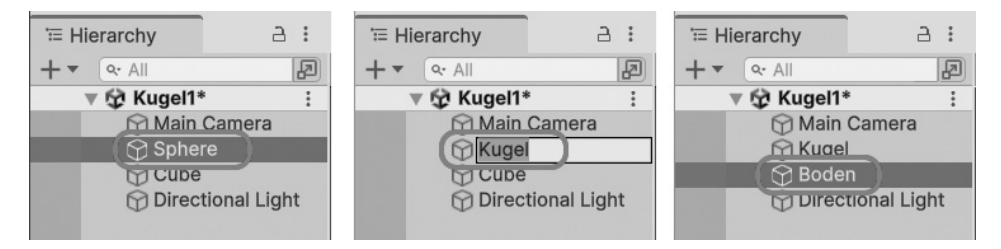

Nun kann man durch direktes Neueintippen den alten Namen überschreiben. Bei mir heißt die Kugel nun »Kugel« und der Quader bekommt den Namen »Boden«. Speichern Sie dann am besten das ganze Projekt:

| File |                        |              |
|------|------------------------|--------------|
|      | New Scene              | Ctrl+N       |
|      | Open Scene             | Ctrl+O       |
|      | Open Recent Scene      | >            |
|      | Save                   | Ctrl+S       |
|      | Save As                | Ctrl+Shift+S |
|      | Save As Scene Template |              |
|      | New Project            |              |
|      | Open Project           |              |
|      | Save Project           |              |
|      | Build Settings         | Ctrl+Shift+B |
|      | Build And Run          | Ctrl+B       |
|      | Exit                   |              |

Und damit wird es Zeit, Unity erst mal wieder zu verlassen.

7. Dazu klicken Sie auf FILE und dann auf EXIT. Oder Sie klicken im Hauptfenster ganz oben rechts auf das kleine X – wie auch bei anderen Programmen üblich.

| File |                        |              |
|------|------------------------|--------------|
|      | New Scene              | Ctrl+N       |
|      | Open Scene             | Ctrl+O       |
|      | Open Recent Scene      | >            |
|      | Save                   | Ctrl+S       |
|      | Save As                | Ctrl+Shift+S |
|      | Save As Scene Template |              |
|      | New Project            |              |
|      | Open Project           |              |
|      | Save Project           |              |
|      | Build Settings         | Ctrl+Shift+B |
|      | Build And Run          | Ctrl+B       |
|      | Exit                   |              |

Damit wäre eine Verschnaufpause fällig. Sie wissen nun schon, wie man ein (kleines) Projekt erstellt und dass dies aus mindestens einer Szene und einem SpielObjekt besteht. Und Sie wissen auch, wie man ein Objekt erzeugt (über GAMEOB-JECT) und eine Komponente hinzufügt (über Сомронент).

Hier nochmal einige wichtige Elemente eines Spiel-Projekts im Überblick:

| GameObject | Spiel-Objekt, wie z.B. Quader oder Kugel, aber auch Kamera oder Licht            |  |
|------------|----------------------------------------------------------------------------------|--|
| Collider   | Komponente für Kollisionen                                                       |  |
| RigidBody  | Komponente für physikalische Eigenschaften, wie z.B. Masse oder Gravi-<br>tation |  |

Für jedes Objekt gibt es eine Transformations-Komponente mit diesen Optionen:

| Transform | Komponente für Änderungen der Lage und Größe   |  |
|-----------|------------------------------------------------|--|
| Position  | Verschieben in alle Richtungen (3D)            |  |
| Rotation  | Drehen in alle Richtungen (3D)                 |  |
| Scale     | Vergrößern/Verkleinern in alle Richtungen (3D) |  |

# Stichwortverzeichnis

#### Symbole

// 56
1st Person 121
2D-3D 13, 34
2D-Ansicht 37, 367
3D-Ansicht 37
3rd Person 121

## A

Absolutwert 330 AddForce 52.199 AI 291 Alpha Clipping 244 Alpha-Wert 252 Anchor 370 Android 392 Angle 365 Animation Attacking 324 Clip 271, 309 Datei 309 Default 313 Dying 310 erzeugen 273 Fenster 309 Keyframe 274 Moving 275 Ordner 269 Position 272 Rotation 272 Speed 319 Trigger 280 Zwischenwerte 275 Animator 271 Condition 316 Controller 271, 312 enabled 281 Fenster 312 Parameter 314 speed 281 State 312 Transition 315 AnimatorTrigger 280 Area Light 226 Asset 43 exportieren 64 importieren 66 Package 140 Asset Store 145, 225 attachedRigidbody 200 Attack 336 AttackControl 337 Audio Clip 356 Formate 354 Hintergrund 360 Play 357 PlaySound 356 Stop 356 Audio Listener 354 AudioSource 355 Avatar 271 Axes 93

# B

back 55 Bauelement 206 Baum Einstellungen 171 entfernen 172 ersetzen 172 hinzufügen 170 Kollision 173 Baumaterial 203 Baum-Werkzeug 168 Behaviour 46 Bend Factor 190 Benutzerschnittstelle 367 Blender 160, 225, 265 Boden Ausrichtung 292 Box Collider 186 Button Negative 94 Positive 94

# С

C# 46 CameraSwitch 138 Canvas 368 Capsule 131 Capsule Collider 186 CharacterController 80, 126 Chaser 336 Child 134, 369 class 50 ClimbControl 237 ClimbControl 237 Climber 238 Cluster 175 Collider 31, 186 anpassen 250 Collider Trigger 113 CollisionControl 199, 306 Color 114 Component 22 Conditions 316 Cone 348 Console 409 Container 211, 224 Cos 364 Create New Clip 310 CreatureAudio 359 CreatureControl 290 CreatureHealth 372, 379

# D

Dark-Mode 18 Debug 130 Log 408 Deklaration 83 deltaTime 60, 357 Destroy 282, 307 Detail-Werkzeug 174 Dezimal-f 82 Directional Light 226 down 55 Drehung Ausgangspunkt 364 Drop Height 389 Dummy 130, 265 Du-Perspektive 121

# E

Editor 47, 48 Ellipsoid 266 else 103, 242 Eltern-Objekt 369 Emission 347 Empty Object 186, 210, 249 Empty Trigger 235 enabled 139 Energie Anzeige 375 Kontrolle 373 Verlust 377 wiederherstellen 390 Ereignis-Methode 114, 200 Ersetzen 380 Er/Sie-Perspektive 121 Escape 395 eulerAngles 364 EventSystem 368 Export 64, 216

# F

false 139 Farbänderungen 326 f-Dezimal 82 Fehler 79, 409 Find (Objektname) 238, 258 First Person 121 FixedUpdate 60 Flatten 247 float 82 f 127 Fog 251 fogColor 252 fogDensity 252 forward 55 Frame 60 Freeze 112 Fullscreen 393

# G

Game Fenster 20 Play 25 Quit 395 Game Build 391 Game-Engine 9 GameObject 16, 72 Game Over 382 Gamepad 95 Game-View maximieren 168 Gegner erstellen 265 Geräusche 353 Gestaltungs-Werkzeug 151 Gesundheit 366 GetAxis 92 Maus 128.181 Tasten 94 GetButton 97 GetComponent 52,83 GetKey 53 GetKeyUp 246 GetTouch 95 Gizmo 137 Gras Einstellungen 175 Gravitation 26 Grenze unsichtbar 187 GUI Canvas 368 Element 366 Image 367 Text 372

# Η

Halbdrehung 246 Hand-Symbol 193 Health 372 Height Mesh 292 Hierarchie 24 Hintergrund-Sound 360

# I

Ich-Perspektive 121 if 53 Import 66, 216 Input 52, 126 Input Axes 93 Input Manager 92, 93 int 82, 318 Invoke 328, 338 isClimbing 240 isGrounded 97 isKinematic 201 isPlaying 353

# J

Joystick 95 Jump 97 Jump Distance 389 Jump & Run 71

#### K

Kamera bewegen 122 drehen 126 springen 126 umschalten 135 verbinden 133, 136 Verknüpfung 139 verschieben 125 KeyDown 246 Keyframe 274 KeyUp 246 Kind-Objekt 369 Kinematik 298, 320 Klammer geschweift 50, 51 rund 50 Klettern 238 Kletter-Trigger 236 Kollision 26, 199 Aufprall 307 Bäume 173 Schaden 306 Kommentar 56 Komponente entfernen 23 Rigidbody 23 Kontextmenü 23, 132 Kontrollstruktur 53.103 Konvertierung 405

Koordinatensystem 34 Korrektur 292 Kreatur Beine 267 Container 268 erstellen 265 Körper 267 Rigidbody 269 Künstliche Intelligenz 288, 291

### L

Laver 165 Leertaste 97 left 55 Library 196 Licht 226 Lichteinstellungen 228 Light 226 Lighting 223 Light-Mode 18 linearVelocity 308 Linecast 334 LineRenderer 339 localScale 375 Lock View 237 Log 130 LookAt 366

### Μ

Material 86 Mathf.Abs 330 Mesh 159 Mesh Collider 186 Mesh Renderer 324 Methode 50 MonoBehaviour 50 MonoDevelop 200 Mouse X 128 Mouse Y 181 Move 84 moveDirection 201w MovePosition 58 MoveVector 95

# N

Navigation not walkable 304 vorbereiten 283 NavigationMesh 283, 388 Navigator enabled 293 stoppen 295 NavMesh Agent 288 Obstacle 305 Surface 283 Nebel 251 Neues Objekt 16, 26, 72 Neues Projekt 12

# 0

Objekt Container 211 deaktivieren 282 drehen 32 duplizieren 136.188 Ebene 72 entfernen 282 erzeugen 83 Größe 32 Kugel 16 leer 186. 210 Licht 20 neu 16, 26, 72 Ouader 26 Standardmaße 149 umbenennen 39 vereinbaren 83 verschieben 27 Zentrieren 237 Oder-Operator 201 Offset 205 On 114

OnCollisionEnter 307 OnCollisionExit 307 OnCollisionStav 307 OnControllerColliderHit 200 OnTriggerEnter 114, 238, 281 OnTriggerExit 114, 238, 281 OnTriggerStay 246 Opacity 167 Operator && 201 Operator || 201 Ordner erstellen 72 Ordner erstellen 44 Orthographic 38 other 307

## P

Package 140 Package Manager 142, 161 Paket. Siehe Package Parameter 50, 314 Parent 134, 369 ParticleSystem 352 Partikel Ausstoß starten 353 Ausstoß stoppen 352 Bereiche 350 Color 348 Emission 347 Hauptmodul 347 Shape 348 Textur 351 Zufallswerte 350 Partikelsystem 343 erzeugen 352 Performance 176 Pfeiltaste 51 Pfeiltasten 79, 95 Physics 333 Plane 122

Platformer 108 Plattform 391 Plav 353 Player Dying 321 PlayerAudio 356 PlayerControl 240, 261 PlayerHealth 372, 374 PlaySound 356 Point Light 226 position 59 Position 27 Child 134 Prefab 143, 193, 269 erzeugen 209, 217 importieren 221 private 84 Project Settings 93 Projekt 3D neu 119 Asset-Importe 195 entschlacken 196 konvertieren 405 neu 12 umbenennen 336 Prototyp 210 public 84 Punktoperator 53

# Q

Quaternion.Euler 321 Quelltext 49 Quit 395

# R

Random 381 Range 381 Raycast Direction 335 Distance 335 Position 334 sichtbar 340

RavcastHit 336 Raycasting 333 Rechenoperator 54 Rect Transform 369 Refresh 390 remainingDistance 295 Renderer Color 114 Sprite 99 Rendern 88, 99, 251 RenderSettings 251 return 106, 201, 322 right 55 Rigidbody 23, 52, 123, 196 Eigenschaften 199 Rotate 126 Rotation 32.181 Rückgängig 155, 176

# S

Scale 28, 32, 122 Scene speichern 73 Schlüssel-Nummer 318, 328 Schlüsselwort 50 Schwimm-Modus 260 Screen 373 Script 43 doppelt 387 Editor 50 erstellen 45 Sprache 46 Second Person 121 SendMessage 339, 358 SetActive 282 SetBool 318 SetDestination 291 SetPosition 342 SetZero 260 Shader 88 Shape 348 Shuriken 343

Sin 364 Skalierung 32 Skybox 369 Slope Limit 158, 230 Sound 353 SphereCast 334 Sphere Collider 186 SphereControl 49 Spiel erzeugen 391 Plattform 391 Szene 44 Spiele-Engine 9 Spot Light 226 Sprite 73 Bild 99 Sprite Renderer 99, 100 sqrMagnitude 308 Standard Assets 145 Start 50 Startwerte 85 State 312 Machine 312 Steigung 158, 229 Step Offset 232 Stop 352 stoppingDistance 295 Strahl Dicke 340 String 82 StringToHash 318 Szene wiederherstellen 91 Szene zoomen 155

# T

Tauch-Modus 260 Terrain Baum 170 erweitern 151 erzeugen 147 Gras 174

Grenzen 184 Höhe 151 Höhle 159 Layer 165 Maße 150 Mitte 157 Plateau 152, 153 Settings 176 Size und Opacity 154 Smooth 153 Stamp 154 Textur 164 Textur hinzufügen 166 Werkzeug 150 Wind 177 Terrain Assets 162 Terrain Collider 186 Terrain Pack 161 TextMeshPro 385 Textur 86 auftragen 167 einsetzen 116 importieren 115 Paint 164 Terrain 164 Tiling 205 Third Person 121 Tiling 205, 225 Time 60.357 Tools wiederherstellen 37 Touch 95 Transform 32, 78, 125 Transformation 36 TransformDirection 129, 182 Transitions 315 Translate 78, 125 Transparenz 243 Tree Assets 164 Tree-Objekt 169

Klettern 236 sichtbar 236 unsichtbar 235, 249 Wasser 249 true 139

# U

Umbenennen 336 Und-Operator 201 Unity beenden 40 starten 11 Unity-AI 291 UnityEngine 49 Unity Hub 397 Unity Links 396 Unity-TMP 385 Unity-UI 375 Unterwasser 251 up 55 Update 50 Ursprung 34 using 49

# V

Variable 82 Inspector-Fenster 85 Vector3 54, 124, 200 Vektor 54, 95, 125 velocity 358 Velocity 308 Verbindungsoperator 53 Vereinbarung 51 Vergleichsoperator 102 Verknüpfung 12 Verknüpfungsfehler 387 Verknüpfungsoperator 201 Verneinungsoperator 240 Visual Studio 47

Treppe 231

Trigger 113

# W

Warnung 409 Wasser 193 Höhe ermitteln 259 Wasser-Trigger 249 Waten-Modus 260 WaterControl 251 Water-Objekt 247 Werkzeug Baum 168 Detail 174 Details 174 Gestaltung 151 Wheel Collider 186 Windeinstellungen 177 Wind Zone 189

# Х

x-Achse 34

### Y

y-Achse 34

# Ζ

z-Achse 35 Zeitverzögerung 328 Zentrierung 157 zero 95 Zoom 28, 155, 192 Zufallswerte 350 Zuweisung 52 Zuweisungsoperator 83